# HOU-WIKI MANUAL DEL EDITOR

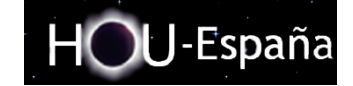

05/2009 HOU-Spain www.houspain.com

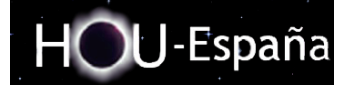

# Manual del Editor:

### • Introducción:

Bienvenido editor!!! Este breve manual recoge las principales funciones que desarrollarás. Por favor, lee cuidadosamente cada sección.

HOU-Wiki es un estándar simple y efectivo para utilizar wiki, pensado principalmente para crear documentación educativa de cualquier clase. Aprenderás cómo crear una nueva página, cómo editar o añadir contenidos a esa página, como establecer vínculos (links) entre diferentes páginas y finalmente, cómo cargar las imágenes que quieras usar en tus páginas.

## • <u>Cómo crear una página:</u>

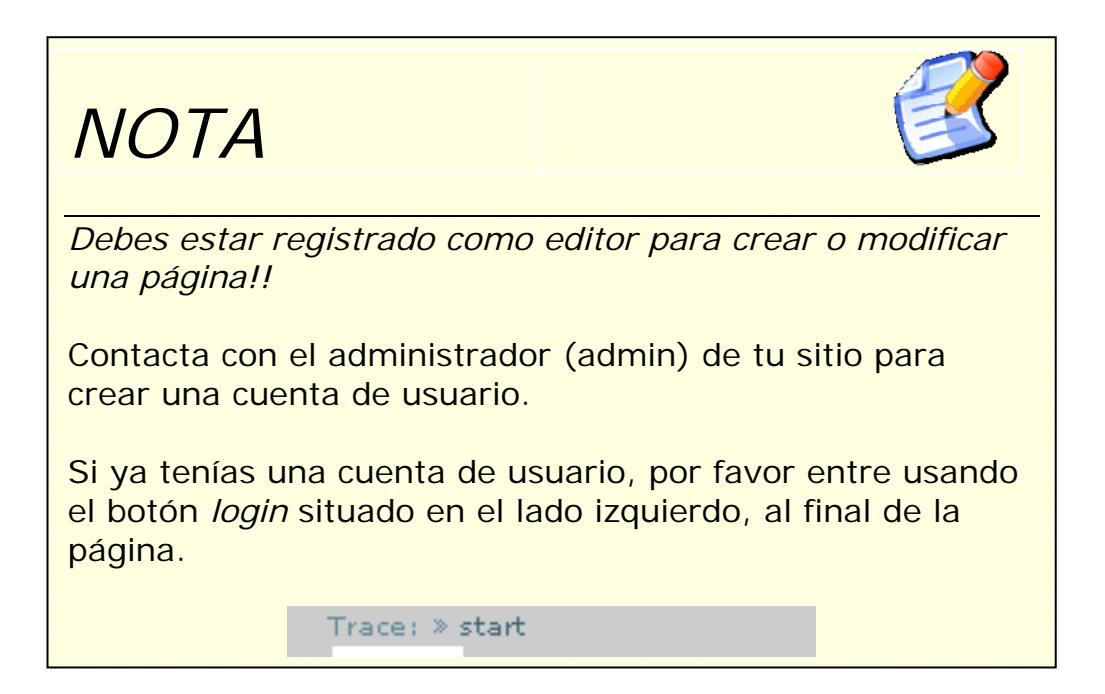

Una vez registrado, podemos crear una página de dos formas:

1. Usando el botón de búsqueda:

Podemos utilizar el botón de búsqueda para crear una nueva página. Es sencillo: supón que queremos escribir un artículo acerca de la propiedad conmutativa.

Queremos crear una página llamada, por ejemplo, con\_prop (recuerda que los nombres deben ser cortos). A continuación, escribimos en la casilla de texto situada a la derecha en la parte inferior de la página: con\_prop, y presionamos *búsqueda*.

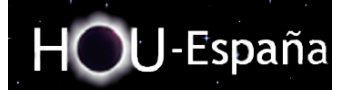

### Aparecerá una página similar:

| earch                                       |                                                                                                    |                                                                                                    |                                                                                                    |                                                                                                    |                                       |
|---------------------------------------------|----------------------------------------------------------------------------------------------------|----------------------------------------------------------------------------------------------------|----------------------------------------------------------------------------------------------------|----------------------------------------------------------------------------------------------------|---------------------------------------|
| ou can finc<br>age named                    | the results of your sear<br>after your query with th                                                                                                    | ch below. If you didn't<br>ne appropriate button.                                                                                                    | find what you were                                                                                         | looking for, you can cre                                                                                                    | eate or edit the                      |
| esults                                      |                                                                                                    |                                                                                                    |                                                                                                    |                                                                                                    |                                       |
|                                             |                                                                                                    | Nothing w                                                                                                    | as found.                                                                                                  |                                                                                                    |                                       |
| l in as: Adri<br>» start                    | inistrator                                                                                                    |                                                                                                    |                                                                                                    |                                                                                                    |                                       |
| ate this pag                                | e Logout                                                                                                    | Adı                                                                                                    | min   Update Profile                                                                                       | Index   con_prop                                                                                                    | Sear                                  |
| 2.                                          | Si no se encu<br>de crear una<br>página", se g<br><u>Crear un link</u><br>Esta opción o<br>editar una pá                                                                               | uentra la pági<br>nueva; si pre<br>jenerará la nu<br><u>en una págir</u><br>crea un link a                                                                                                    | na, el siste<br>esionamos<br>leva página<br><u>na existente</u><br>una nueva                               | ema nos da la<br>en "crear esta<br>a y se abrirá e<br><u>e:</u><br>i página. Nece                                                              | opción<br>a<br>el editor.<br>esitamos |
|                                             | editar una pa                                                                                                    | igina ya exist                                                                                                    | ente.                                                                                                    |                                                                                                    |                                       |
| : » start<br>Edit this pa                   | ge Logout Subsc                                                                                                    | ribe Page Changes   Adı                                                                                                    | min   Update Profile                                                                                       | Index                                                                                                    | Sear                                  |
| Edit the<br>test so<br>B I<br>This<br>or us | Esta es la for<br>que todas tus<br>que no creas<br>a page and hit Save. See syr<br>me things, learn to make yo<br>UTS M RB H H<br>is my first page, to cre<br>a the 12 button situated | ma más com<br>s páginas esta<br>" páginas hu<br>tax for Wiki syntax. Please<br>ur first steps on the playgre<br>to a text steps on the playgre<br>to a text steps on the play steps of text steps on the play steps of text steps of text st | ún y recom<br>án vinculac<br>érfanas" ei<br>edit the page only if y<br>ound.<br>Dra<br>type this [[com_pro | nendable. Te a<br>las correctam<br><u>n ningún sitio</u><br>rou can improve it. If you<br>ft autosaved on 31/05/200<br>op:Commutative property | want to<br>9 19:24                    |
| Save                                        | Preview Cancel                                                                                                    |                                                                                                    |                                                                                                    | 4                                                                                                    | ┝╋┕                                   |
| Edit su                                     | nmary created                                                                                                    |                                                                                                    | 🔲 Minor Changes                                                                                            |                                                                                                    |                                       |
| Prev                                        | iew                                                                                                    |                                                                                                    |                                                                                                    |                                                                                                    |                                       |
| This is                                     | a preview of how your text                                                                                                    | will look like. Remember: It                                                                                                    | s not saved yet!                                                                                           |                                                                                                    |                                       |
| Th<br>up                                    | is is my first page, to create<br>per this box                                                                                                    | e a new page simply type th                                                                                                    | is <u>Commutative prope</u>                                                                                | rty, or use the 12 button si                                                                                                    | tuated                                |

Admin | Update Profile | Index |

Search

ogged in as: Administrator Trace: » start Show page Logout Para crear un link usa la siguiente sintaxis: [nombre\_interno:nombre\_a\_mostrar(opcional)] O crealo usando el botón señalado en verde.

#### **HOU-Spain**

Documento creado por: Víctor Rodrigo Gudiel

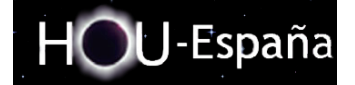

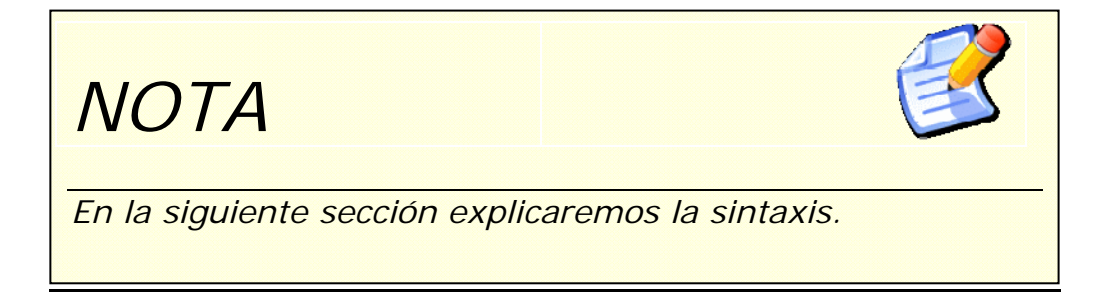

### • Cómo editar una página

HOU-Wiki contiene algunas sencillas utilidades de lenguaje que pretender hacer lo más fácil posible la lectura de los archivos de datos. Esta sección contiene toda la sintaxis posible que puedes usar cuando edites las páginas.

La utilidad más sencilla es fácilmente accesible a través también de los botones superiores de la ventana de edición:

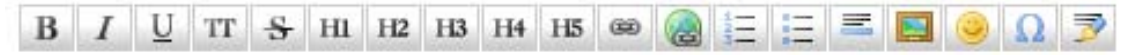

El editor funciona como un editor de texto.

### Ventana de edición:

| B / U TT + H1 H2 H3 H4 H5 ∞ @ Ξ Ξ Ξ Ξ Θ Ω ℱ ↔ Toolba                                     | 1                  |
|------------------------------------------------------------------------------------------|--------------------|
| ===== The Edit Window ======                                                             |                    |
| The edit window is where you edit a page or page section.                                |                    |
|                                                                                          |                    |
|                                                                                          |                    |
| Edither                                                                                  |                    |
|                                                                                          |                    |
|                                                                                          |                    |
|                                                                                          |                    |
|                                                                                          |                    |
|                                                                                          |                    |
| Save Preview Cancel Edit summary: created                                                | Minor Changes Size |
| Preview                                                                                  | Checkbox Comro     |
|                                                                                          |                    |
| This is a preview of now your text will look like. Remember: It is <b>not saved</b> yet: |                    |
| The Edit Window Previewpane                                                              |                    |
|                                                                                          |                    |
|                                                                                          |                    |

En el espacio EDITBOX escribiremos nuestro contenido utilizando la sintaxis correcta.

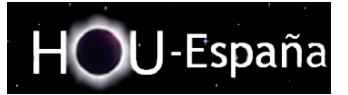

## <u>Sintaxis principal</u>

- Formato básico de texto:
  - Negrita:

Teclea \*\*tu texto\*\* y presiona *preview*, el texto entre asteriscos pasará a negrita.

- Cursiva: //tu texto//
- Subrayado:

\_\_tu texto\_\_

- Subíndice:
   <sub> tu texto </sub>
- Superíndice: <sup> tu texto </sup>
- Cambiar de línea (sólo si realmente se necesita): Introduce \\ (dos barras oblicuas) seguidas por un espacio en blanco.

Edit the page and hit Save. See syntax for Wiki syntax. Please edit the page only if you can **improve** it. If you want to test some things, learn to make your first steps on the playground.

|                                                                        | Ω 🖻 Draft autosaved on 31/05/2009 19:49 |
|------------------------------------------------------------------------|-----------------------------------------|
| **HI** //this page//show you to edit the text,                         | you can also**combine** !!!             |
| To force a new line \\ simply use two backslashes.                     |                                         |
|                                                                        |                                         |
|                                                                        |                                         |
|                                                                        |                                         |
|                                                                        |                                         |
|                                                                        |                                         |
|                                                                        |                                         |
|                                                                        |                                         |
|                                                                        |                                         |
|                                                                        |                                         |
| Save Preview Cancel                                                    |                                         |
| Edit summary created                                                   | 🗖 Minor Changes                         |
| Preview                                                                |                                         |
| This is a preview of how your text will look like. Remember: It is     | s not saved yet!                        |
| HI this page <u>show you</u> to edit the text, you can also <u>com</u> | bine !!!                                |
| To force a new line<br>simply use two backslashes.                     |                                         |
| L                                                                      |                                         |
| ogged in as: Administrator<br>Frace: » start                           |                                         |

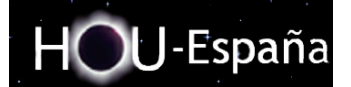

Links:

- Interno: [[nombrepágina|texto del link]] el texto del link es opcional.
- Externo: [[http://....|texto del link]] http://.... Es la url de la página que será "linkada". El texto del enlace es opcional.

|                                                                                     |                                     | 54 617 61, 66, 2005 1516 1 |
|-------------------------------------------------------------------------------------|-------------------------------------|----------------------------|
| Internal link: [[start main page]] \\<br>External link: [[http://www.houspain.com]] | ]                                   |                            |
|                                                                                     |                                     |                            |
|                                                                                     |                                     |                            |
|                                                                                     |                                     |                            |
|                                                                                     |                                     |                            |
|                                                                                     |                                     |                            |
|                                                                                     |                                     |                            |
|                                                                                     |                                     |                            |
|                                                                                     |                                     |                            |
|                                                                                     |                                     |                            |
|                                                                                     |                                     |                            |
| Save Preview Cancel                                                                 |                                     | <b>**</b>                  |
| Edit summary created                                                                | Minor Changes                       |                            |
| Preview                                                                             |                                     |                            |
| This is a preview of how your text will look like. Rer                              | member: It is <b>not saved</b> yet! |                            |
| Internal link: main page                                                            |                                     |                            |
| External link: 🔇 http://www.houspain.com                                            |                                     |                            |
|                                                                                     |                                     |                            |
| ogged in as: Administrator                                                          |                                     |                            |

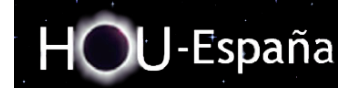

 Secciones: Puedes usar hasta cinco niveles diferentes de encabezados para estructurar tu contenido.

Si introduces más de tres títulos, se genera automaticamente una table de contenidos.

| B I U TT <del>S</del> H1 H2 H3 H4 H5 ∞ @ Ξ Ξ Ξ Θ Ω 🦻                                                                     | Draft autosaved on 31/05/2009 19:57                                |
|----------------------------------------------------------------------------------------------------|--------------------------------------------------------------------|
| ====== Main title ======<br>===== Section 1 =====<br>==== Section 2 ====<br>=== SUB Section 4 ===<br>== SUB Section 5 == |                                                                    |
| Ĭ                                                                                                    |                                                                    |
| Save Preview Cancel                                                                                                    | <b>₩</b>                                                           |
| This is a preview of how your text will look like. Remember: It is <b>not saved</b> yet!                                 |                                                                    |
| Main title<br>Section 1                                                                                                  | Table of Contents  *Main title  *Section 1  *Section 2  *Section 3 |
| Section 2                                                                                                    |                                                                    |
| Section 3<br>SUB Section 4<br>SUB Section 5                                                                              |                                                                    |

Verde: Botones directos para crear secciones.

Azul: Tabla de contenidos que se genera automáticamente.

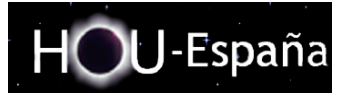

- Imágenes y otros archivos:
   Puedes incluir imágenes internas y externas utilizando la sintaxis:
  - Normal {{itinerario a la imagen y al nombre}}
     Ejemplo: {{wiki:logo.jpg}}
  - Cambio de tamaño: {{itinerario a la imagen y al nombre?ancho y altura en píxels pixels}} Ejemplo: {{wiki:logo.jpg?250x100}}
  - Fijación: {{itinerario a la imagen y al nombre?anchura en píxels}}

| B I U TT S H1 H2 H3 H4 H5 ∞ @ Ξ Ξ Ξ Θ Ω 🦻                                                                                      | Draft autosaved on 31/05/2009 20:07 |
|----------------------------------------------------------------------------------------------------|-------------------------------------|
| B I U TT S HI H2 H3 H4 H5 ∞ @ Ξ Ξ Z № Ω ><br>{{:wiki:logo.jpg}}\\\<br>{{:wiki:logo.jpg?250}}\\<br>{{:wiki:logo.jpg?250x100}}\\ | Draft autosaved on 31/05/2009 20:07 |
| Save Preview Cancel                                                                                                    | es                                  |
| <b>Preview</b> This is a preview of how your text will look like. Remember: It is <b>not saved</b> yet!                        | 1                                   |
| HOU-España                                                                                                    | ·                                   |

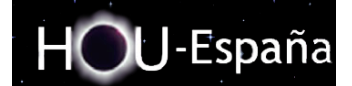

Listas

HOU-Wiki permite listas ordenadas y sin orden. Para crear una lista de ítems, inserta tu texto con una sangría de dos espacios y usa \* para una lista no ordenada o - para las listas ordenadas.

| Edit the page and hit Save. See s<br>test some things, learn to make y                                              | yntax for Wiki synt<br>our first steps on 1 | ax. Please edit the page the player | only if you can <b>improve</b> it. If you want to |
|----------------------------------------------------------------------------------------------------|---------------------------------------------|-------------------------------------|---------------------------------------------------|
| B I U TT S H1 H2 H3 H4                                                                                              | н5 🐵 🎯 📃 📃                                  | Ξ 🖸 🥥 🔉 🎅                           | Draft autosaved on 31/05/2009 20:13               |
| <pre> Ordered list</pre>                                                                                            |                                             |                                     |                                                   |
| <pre>===== Unordered list =====<br/>* This<br/>* List<br/>* Dont<br/>* Use<br/>* Numbers<br/>* Use<br/>* Dots</pre> | -                                           |                                     |                                                   |
| Save Preview Cancel                                                                                                 |                                             |                                     |                                                   |
|                                                                                                    |                                             |                                     | · - ·                                             |
| Created                                                                                                    |                                             |                                     | anges                                             |
| Preview                                                                                                    |                                             |                                     |                                                   |
| This is a preview of how your tex                                                                                   | t will look like. Rem                       | ember: It is <b>not saved</b> y     | yet!                                              |
| Ordered list                                                                                                    |                                             |                                     |                                                   |
| <ol> <li>Item one.</li> <li>Item two.</li> <li>Item three.</li> <li>more items</li> </ol>                           |                                             |                                     |                                                   |
| Unordered list                                                                                                    |                                             |                                     |                                                   |
| <ul> <li>This</li> <li>List</li> <li>Dont</li> <li>Use</li> <li>Numbers</li> <li>Use</li> <li>Dots</li> </ul>       |                                             |                                     |                                                   |

onned in as: Administrator

Documento creado por: Víctor Rodrigo Gudiel

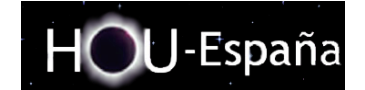

- Tablas HOU-Wiki contiene una sencilla sintaxis para crear tablas:
  - ^Título1 ^Título2 ^Título 3 ^
    |Fila1 Col 1| Fila1 Col 2 | Fila1 Col 3 |
    |Fila2 Col 1| celdas cerradas ||
    |Fila3 Col 1| Fila3 Col 2 | Fila3 Col 3 |

Edit the page and hit Save. See syntax for Wiki syntax. Please edit the page only if you can **improve** it. If you want to test some things, learn to make your first steps on the playground.

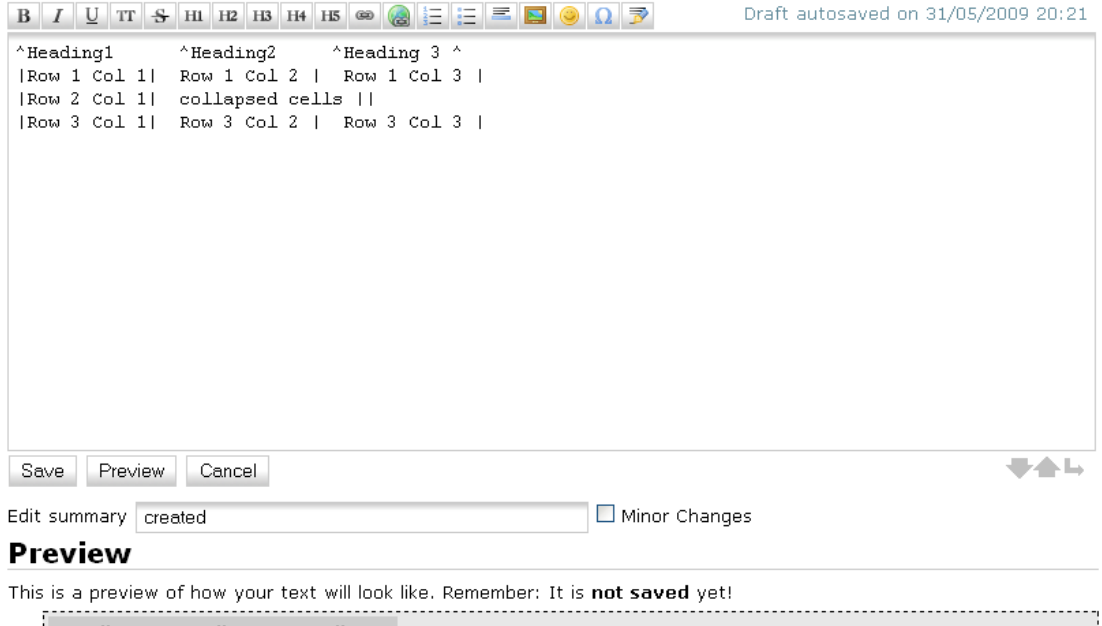

| Heading1     | Heading2     | Heading 3      |
|--------------|--------------|----------------|
| Row 1 Col 1  | Row 1 Col 2  | Row 1 Col 3    |
| Row 2 Col 1  | C            | ollapsed cells |
| Row 3 Col 1  | Row 3 Col 2  | Row 3 Col 3    |
| 1011 0 001 1 | 1011 0 001 2 | 100 0 0010     |

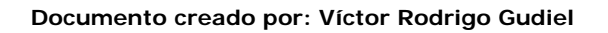

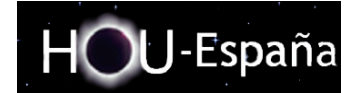

o Sintaxis matemática:

Para cambiar al modo matemático, debes usar <m>...</m>. Aparte de estos códigos, puedes utilizar cualquier código html. Los comandos matemáticos deben estar separados por un espacio o encerrados en {}.

- Comandos más comunes x+y: <m>x+y</m> x-y: <m>x-y</m> x\*y: <m>xy</m> x/y: <m>x/y</m> x^y: <m>x/y</m> x\_y: <m>x\_y</m> x\_y: <m>x\_y</m> x<y: <m>x\_y</m> x>y: <m>x>y</m> x>y</m> x>y</m> x<y: <m>x<y</m> x<y: <m>x<y</m> x<y: <m>x<y</m> x<y: <m>x<y</m> x<y: <m>x<y</m> x<y: <m>x<y</m> x<y: <m>x<y</m> x<y: <m>x<y</m> x<y: <m>x<y</m> x<y: <m>x<-y</m> x<: x<y</m> x<--y</li>
   (x): <m>(x)</m> {x}
- Espacio a~b: <m>a~b</m>

| - Unegus.                      |                            |
|--------------------------------|----------------------------|
| alpha : <m>alpha</m>           | sigma : <m>sigma</m>       |
| beta : <m>beta</m>             | varsigma : <m>varsigma</m> |
| gamma : <m>gamma</m>           | tau : <m>tau</m>           |
| delta : <m>delta</m>           | upsilon : <m>upsilon</m>   |
| epsilon : <m>epsilon</m>       | phi: <m>phi</m>            |
| varepsilon : <m>varepsilon</m> | varphi : <m>varphi</m>     |
| zeta : <m>zeta</m>             | chi : <m>chi</m>           |
| eta : <m>eta</m>               | psi : <m>psi</m>           |
| theta : <m>theta</m>           | omega : <m>omega</m>       |
| vartheta : <m>vartheta</m>     | Gamma : <m>Gamma</m>       |
| iota : <m>iota</m>             | Lambda : <m>Lambda</m>     |
| kappa : <m>kappa</m>           | Sigma : <m>Sigma</m>       |
| lambda : <m>lambda</m>         | Psi : <m>Psi</m>           |
| mu : <m>mu</m>                 | Delta : <m>Delta</m>       |
| nu : <m>nu</m>                 | Xi: <m>Xi</m>              |
| xi : <m>xi</m>                 | Upsilon : <m>Upsilon</m>   |
| pi: <m>pi</m>                  | Omega : <m>Omega</m>       |
| varpi : <m>varpi</m>           | Theta : <m>Theta</m>       |
| rho : <m>rho</m>               | Pi: <pre>cm&gt;Pi</pre>    |
| varrho : <m>varrho</m>         | Phi: <m>Phi</m>            |

• Griegos :

HOU-España

Documento creado por: Víctor Rodrigo Gudiel

Símbolos:

| infinito : <m>infty</m>      | barra oblicua : <m>backslash</m> |
|------------------------------|----------------------------------|
| en : <m>in</m>               | primero : <m>prime</m>           |
| no en : <m>notin</m>         | wedge: <m>wedge</m>              |
| para todo : <m>forall</m>    | vert : <m>vert</m>               |
| existe : <m>exists</m>       | paréntesis izquierdo : <m>{</m>  |
| no existe : <m>notexists</m> | paréntesis derecho : <m>}</m>    |
| parcial : <m>partial</m>     | circ : <m>circ</m>               |
| aprox : <m>approx</m>        | varnothing : <m>varnothing</m>   |
| pm: <m>pm</m>                | poner debajo : <m>subset</m>     |
| inter : <m>inter</m>         | no poner debajo: m>notsubset     |
| union : <m>union</m>         | cpuntos: <m>cdots</m>            |
| orto : <m>ortho</m>          | vpunto : <m>vdots</m>            |
| paralelo : <m>parallel</m>   | dpuntos : <m>ddots</m>           |

• Flechas:

| izquierda : <m>left</m>                       |
|-----------------------------------------------|
| derecha : <m>right</m>                        |
| izquierdaderecha: <m>leftright</m>            |
| dobleizquierda: <m>doubleleft</m>             |
| doblederecha : <m>doubleright</m>             |
| dobleizquierdaderecha: <m>doubleleftright</m> |
| nearrow : <m>nearrow</m>                      |
| searrow : <m>searrow</m>                      |

Sets:

| bbR : <m>bbR</m> |  |
|------------------|--|
| bbN : <m>bbN</m> |  |
| bbZ: <m>bbZ</m>  |  |
| bbC: <m>bbC</m>  |  |

Grandes Operadores:

| int{a}{b}{x} : <m>int{a}{b}{x}</m>            |
|-----------------------------------------------|
| doubleint{a}{b}{x}: <m>doubleint{a}{b}{x}</m> |
| tripleint{a}{b}{x}: <m>tripleint{a}{b}{x}</m> |
| oint{a}{b}{x} : <m>oint{a}{b}{x}</m>          |
| sum{a}{b}{x} : <m>sum{a}{b}{x}</m>            |
| prod{a}{b}{x}: <m>prod{a}{b}{x}</m>           |
| bigcup{a}{b}{x}: <m>bigcup{a}{b}{x}</m>       |
| bigcap{a}{b}{x} : <m>bigcap{a}{b}{x}</m>      |

HOU-España

Documentation created by: Víctor Rodrigo Gudiel

| • | Construcciones: |
|---|-----------------|
|---|-----------------|

| <pre>vec{express} : <m>vec{express}</m></pre>    |
|--------------------------------------------------|
| {express}under{foo} : <m>{express}under{foo}</m> |
| {express}over{foo} : <m>{express}over{foo}</m>   |
| overline{express} : <m>overline{express}</m>     |
| underline{express} : <m>underline{express}</m>   |
| hat{express} : <m>hat{express}</m>               |

- Matriz:
  - Sintaxis:

matriz {num de lineas} {num de columnas} {1°elemento ... último elemento}

• Ejemplo: matri{2}{3}{a b c d e f g} : <m>matriz{2}{3}{a b c d e f g}</m>

- Sintaxis especial:
  - Color:

Si quieres usas color en el texto, utiliza:

<color ###> texto </color>

###es un color de esta lista:

| NOMBRE          | COLOR     |
|-----------------|-----------|
| 'negro'         | '#000000' |
| 'azul oscuro'   | '#000080' |
| 'blue'          | '#0000FF' |
| 'verde'         | '#008000' |
| 'verde azulado' | '#008080' |
| 'lima'          | '#00FF00' |
| 'agua'          | '#00FFFF' |
| 'marrón'        | '#800000' |
| 'púrupura'      | '#800080' |
| 'oliva'         | '#808000' |
| 'gris'          | '#808080' |
| 'plata'         | '#C0C0C0' |
| 'rojo'          | '#FF0000' |
| 'fucsia'        | '#FF00FF' |
| 'amarillo'      | '#FFFF00' |
| 'blanco'        | '#FFFFFF' |

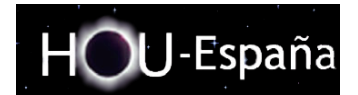

Documento creado por: Víctor Rodrigo Gudiel

 <u>Incluir:</u> Este comando nos permite introducir una página wiki dentro de otra, <u>simplemente adjuntando la</u> <u>identificación de la página entre dobles paréntesis:</u>

### {{página>[id]#[sección]&[indicadores]}}

<u>Iframe:</u>
 Para añadir un iframe a una página ya existente:

-Sintaxis Simplex: {{url>http://www.example.com/somepage.html}}

-Sintaxis Complex: {{url>someurl width,height noscroll noborder alignment|alternate-text}}

El comando iframe nos permite incluir una página web externa dentro de la página wiki page:

| B Ι U TT S H1 H2 H3 H4 H5 ∞ 🌏 Ξ 🚍 🤜 🥥 🍞                                                                                                    | Draft autosaved on 2009/05/31 21:                                                                                                    |
|----------------------------------------------------------------------------------------------------|----------------------------------------------------------------------------------------------------|
| IFRAME                                                                                                    |                                                                                                    |
| {{url>http://www.google.es}}                                                                                                    |                                                                                                    |
|                                                                                                    |                                                                                                    |
|                                                                                                    |                                                                                                    |
|                                                                                                    |                                                                                                    |
|                                                                                                    |                                                                                                    |
|                                                                                                    |                                                                                                    |
|                                                                                                    |                                                                                                    |
| Seven Draview Cencel Note: By editing this page you agree to licens                                                                                                    | e vour content under the                                                                                                    |
| following license: C Attribution-Noncommer                                                                                                    | rcial-Share Alike 3.0 Unported                                                                                                    |
| uit summary created                                                                                                    | anges                                                                                                    |
| ·····                                                                                                    |                                                                                                    |
| Preview                                                                                                    |                                                                                                    |
| Preview his is a preview of how your text will look like. Remember: It is not saved y                                                                                                    | /et!                                                                                                    |
| Preview his is a preview of how your text will look like. Remember: It is not saved y IFRAME                                                                                                    | vet!                                                                                                    |
| Preview<br>his is a preview of how your text will look like. Remember: It is <b>not saved</b> y<br>IFRAME<br>La Web Imágenes Video Maps Noticias Grupos Gmail Más v veku                                                                                                    | /et!<br>etor@gmail.com   <u>iGoogle   Mi cuenta   Salir</u>                                                                                                    |
| Preview<br>his is a preview of how your text will look like. Remember: It is <b>not saved</b> y<br>IFRAME<br>La Web Imágenes <u>Vídeo Maps Noticias Grupos Gmail Más</u> veko                                                                                                    | vet!<br>etor@gmail.com   <u>iGoogle</u>   <u>Mi cuenta   Salir</u>                                                                                                    |
| Preview<br>his is a preview of how your text will look like. Remember: It is <b>not saved</b> y<br>IFRAME<br>La Web Imágenes Vídeo Maps Noticias Grupos Gmail Más v veko                                                                                                    | vet !<br>etor@gmail.com   <u>iGoogle   Mi cuenta   Salir</u>                                                                                                    |
| Preview<br>his is a preview of how your text will look like. Remember: It is <b>not saved</b> y<br>IFRAME<br>La Web Imágenes Video Maps Noticias Grupos Gmail Más v veko<br>GOOQIO                                                                                                    | /et!<br>etor@gmail.com   <u>iGoogle   Mi cuenta   Salir</u>                                                                                                    |
| Preview<br>his is a preview of how your text will look like. Remember: It is <b>not saved</b> y<br><b>IFRAME</b><br>La Web Imágenes Vídeo Maps Noticias Grupos Gmail Más • veko<br>Google                                                                                                    | /et !<br>etor@gmail.com   <u>iGoogle   Mi cuenta   Salir</u><br>aña                                                                                                    |
| Preview<br>his is a preview of how your text will look like. Remember: It is <b>not saved</b> y<br><b>IFRAME</b><br>La Web Imágenes Vídeo Maps Noticias Grupos Gmail Más v veko<br>GOOSIE<br>Espa                                                                                                    | yet!<br>etor@gmail.com   <u>iGoogle   Mi cuenta   Salir</u><br>aña<br>Búsgueda avanzada                                                                                      |
| Preview<br>This is a preview of how your text will look like. Remember: It is <b>not saved</b> y<br><b>IFRAME</b><br>La Web Imágenes Vídeo Maps Noticias Grupos Grnail Más v veko<br>GOOSIE<br>Buscar con Google Voy a tener sue                                                                                           | vet !<br>etor@gmail.com   <u>iGoogle   Mi cuenta   Salir</u><br>aña<br><u>Búsqueda avanzada</u><br><u>Preferencias</u><br>erte <u>Heramientas del idioma</u>                 |
| Preview<br>This is a preview of how your text will look like. Remember: It is <b>not saved</b> y<br><b>IFRAME</b><br>La Web Imágenes Video Maps Noticias Grupos Gmail Más • veko<br>GOOSIE<br>Buscar con Google Voy a tener sue<br>Buscar en: • la Web • páginas en español • p                                            | etor@gmail.com   <u>iGoogle   Mi cuenta   Salir</u><br>aña<br><u>Búsqueda avanzada</u><br><u>Preferencias</u><br>ente <u>Herramientas del idioma</u><br>áginas de España     |
| Preview This is a preview of how your text will look like. Remember: It is not saved y IFRAME La Web Imágenes Video Maps Noticias Grupos Grnail Más  veke GOOGSES Buscar con Google Voy a tener sue Buscar en:  I a Web I páginas en español I p Coogla as afraeida ari actalà calena are                                  | vet !<br>etor@gmail.com   <u>iGoogle   Mi cuenta   Salir</u><br>aña<br><u>Búsqueda avanzada</u><br><u>Preferencias</u><br>erte<br>Heramientas del idioma<br>áginas de España |
| Preview<br>This is a preview of how your text will look like. Remember: It is <b>not saved</b> y<br><b>IFRAME</b><br>La Web Imágenes Vídeo Maps Noticias Grupos Gmail Más veko<br>GOOGSE<br>Buscar con Google Voy a tener sue<br>Buscar en: • la Web • páginas en español • pi<br>Google.es ofrecido en: català galego eus | vet!<br>etor@gmail.com   iGoogle   Mi cuenta   Salir<br>aña<br>Búsqueda avanzada<br>Preferencias<br>Herramientas del idioma<br>áginas de España<br>skara                     |

Documento creado por: Víctor Rodrigo Gudiel

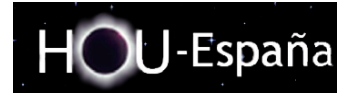

## • Cómo cargar imágenes y otros media:

Puedes cargar e incrustar otros archivos en las páginas HOU-Wiki con la Sintaxis de Imagen. Mientras que las imágenes y las presentaciones Flash aparecen a la derecha de la página, otros archivos (como documentos PDF) se enlazan directamente desde el documento.

Para cargar una imagen usa el botón 16 del editor:

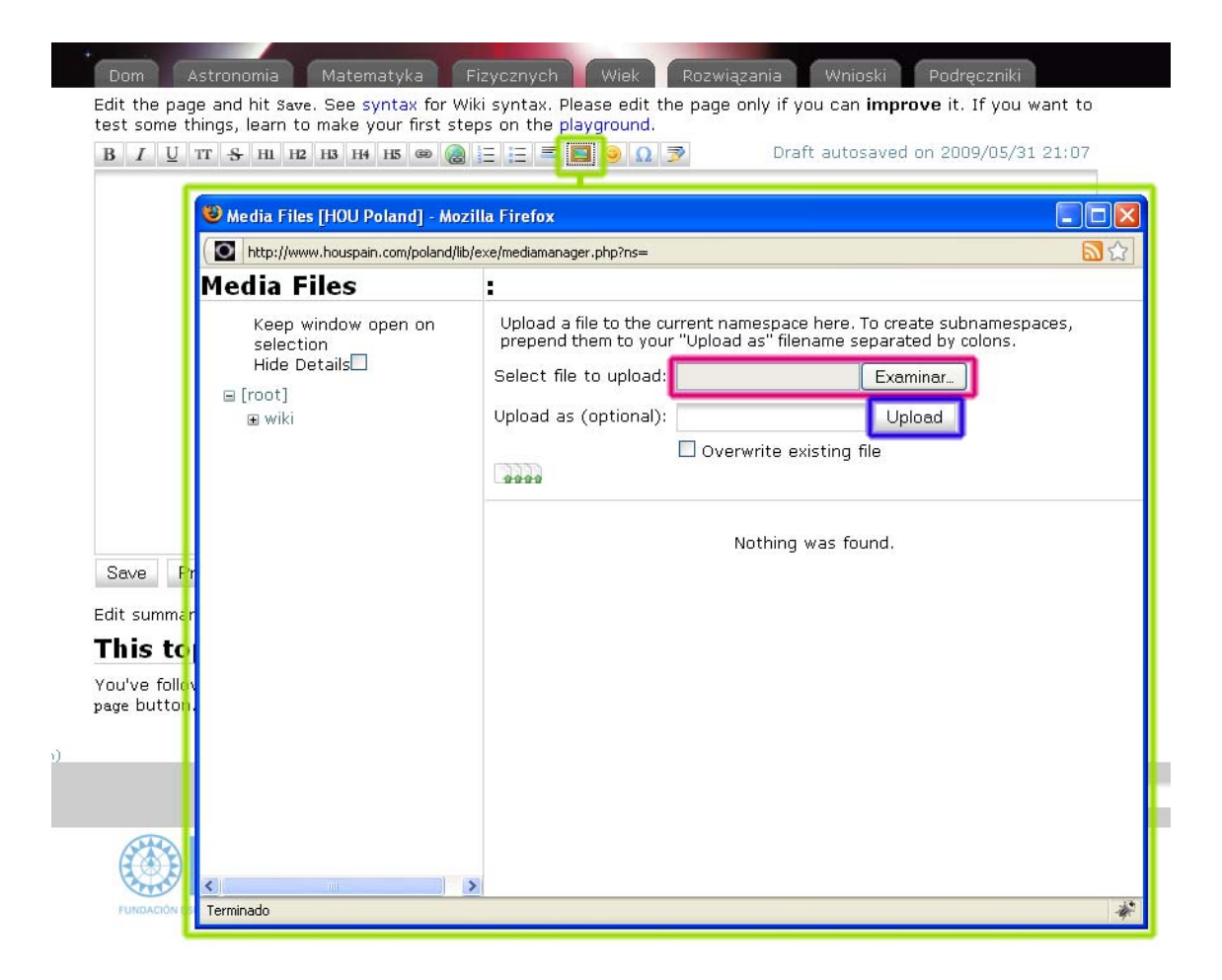

Y utiliza la nueva ventana como el control de un archivo normal.

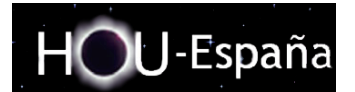

# Consideraciones finales:

Este breve documento describe las principales funciones, si tienes algún problema, no dudes en contactar con nosotros.

Gracias:

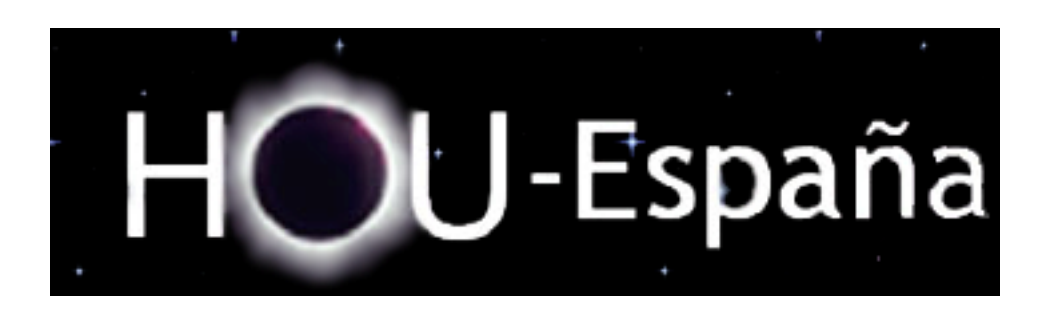